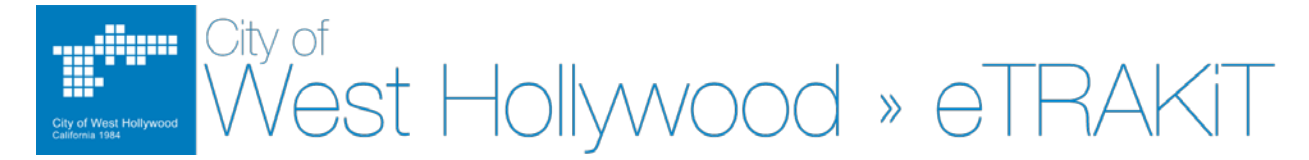

## eTRAKIT – Information Log-in Guide for Public Users

## Creating an account

<u>Please note</u>: Most searches are available through eTRAKIT without a log-in required. Simply select the search needed and enter the search criteria.

If you are a contractor, please refer our eTRAKIT – Informational Contractor Log-in Guide.

West' Hollywood's eTRAKIT systems can be accessed through the following link:

https://permits.weho.org/etrakit3/

- **STEP 1** Once you have landed on the City's eTRAKIT page, on the upper, left hand corner, please select Setup an Account.
- **STEP 2** You will be directed to the account set-up page. To continue to register as a public user, select
- STEP 2 You will be directed to the "Create a New Public User Account" page. Please enter all information preceded with an asterisk "\*". <u>These are required fields</u>. On this page, you will also be required to enter a username, password and asked a security question.
- **STEP 3** Once you have entered all your information on the "Create a New Public User Account", at the bottom of the page select
- **STEP 4** After your account has been successfully created, you will be prompted with a confirmation screen. Select to continue. You are now logged into your "Dashboard" and your username should appear on the top, right hand corner.

If you forget your password, please locate the **Forgot Password** at the top, right of the page. You will be sent an email and instructed to reset you password.

Should you have any questions, please contact us at (323) 848-6475 and you will be directed to a staff member that can assist you.